Step 1: Log into Fedex.com and click on dropdown box with your name in the header. Select View and Pay Bill

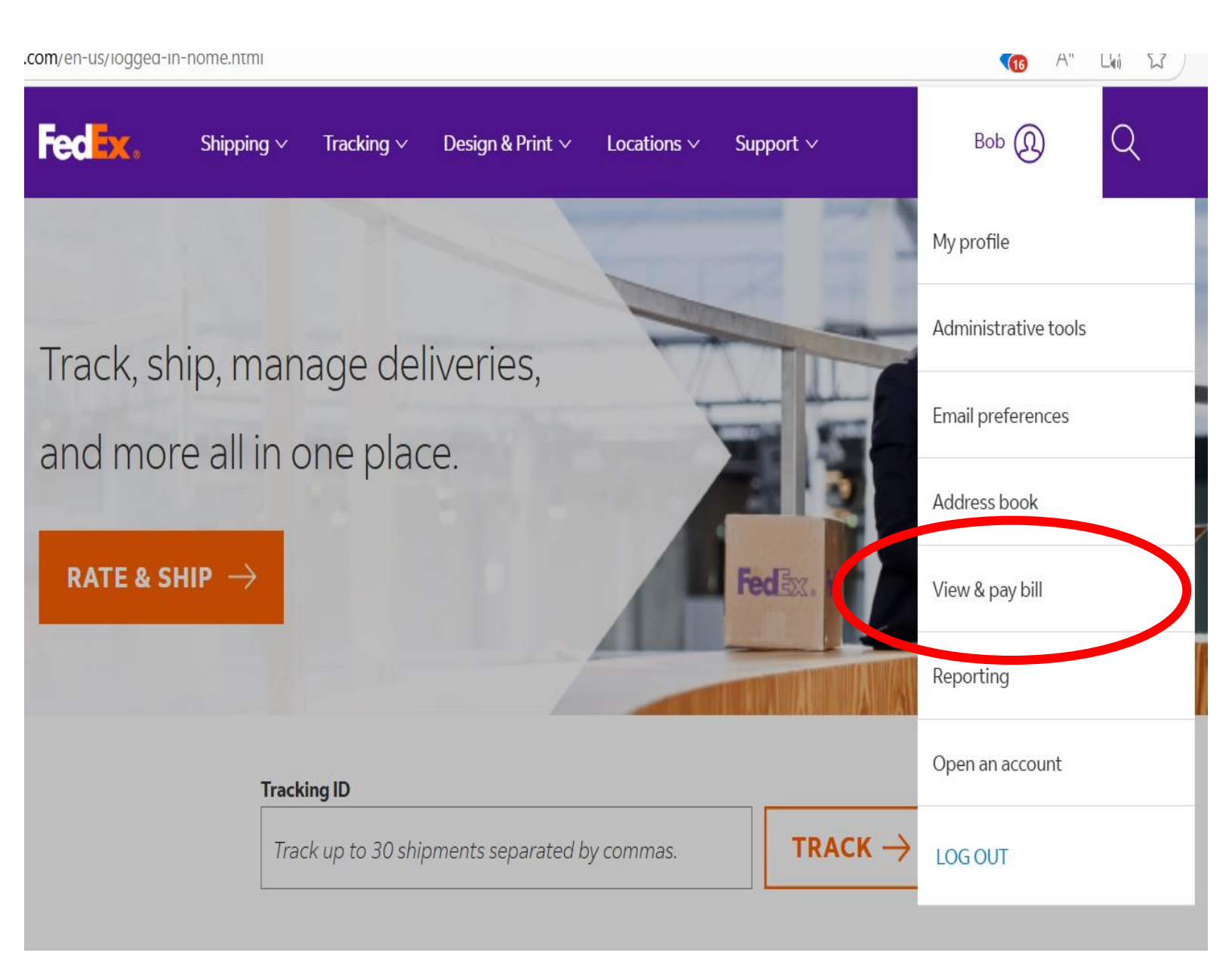

Step 2: Click on the "Reporting" drop down box and select "Create Report"

|                                                         | Fee Shipping ~ Tracking ~ | ✓ Design & Print ✓ Locations ✓ Support ✓ |
|---------------------------------------------------------|---------------------------|------------------------------------------|
| FedEx® Billing C                                        | Inline                    |                                          |
|                                                         |                           |                                          |
|                                                         | Welcome, Bob              |                                          |
| $\blacksquare$ manage payments $\vee$                   |                           |                                          |
| $\langle \widetilde{O}  angle$ administration $  \sim $ | Amounts are shown in USD  | <b>•</b> 0                               |
|                                                         |                           |                                          |
| Create report                                           |                           |                                          |
| Download center                                         |                           |                                          |
| Automated settings                                      |                           |                                          |
| ? HELP                                                  |                           | VIEW ALL INVOICES                        |
| «                                                       |                           |                                          |
|                                                         |                           | Search                                   |

Step 3: Click on "Apply new filters". Click on "filter set" drop down box and select "invoice". Click on your account number. Choose the date range you want to report on. Preferably at least 30-90 days

|                                                    | <b>Fee X</b> . Shipping $\checkmark$ Tracking $\checkmark$ Design & Print $\checkmark$ Locations $\checkmark$ Support $\checkmark$ |  |  |  |  |  |
|----------------------------------------------------|----------------------------------------------------------------------------------------------------|--|--|--|--|--|
| FedEx® Billing Or                                  | nline                                                                                                    |  |  |  |  |  |
|                                                    | Croato roport                                                                                                    |  |  |  |  |  |
|                                                    | To create a report, first filter your report data, then select your report columns.                                                |  |  |  |  |  |
| $\blacksquare$ MANAGE PAYMENTS $\lor$              |                                                                                                    |  |  |  |  |  |
| $\left< {\odot} \right>$ administration $\ \ \lor$ | o run a new report, start by filtering your report data. You can use a saved set of filters or apply new filters.                  |  |  |  |  |  |
| LLL REPORTING V                                    | Use saved filter set     Apply new filters                                                                                         |  |  |  |  |  |
| () HELP                                            | Filter Set*                                                                                                    |  |  |  |  |  |
| «                                                  | Account Number                                                                                                    |  |  |  |  |  |
|                                                    | Select the account numbers/store ID you want to include in your report.  Account Number and Store ID                               |  |  |  |  |  |
|                                                    |                                                                                                    |  |  |  |  |  |
|                                                    | <b>Date range</b><br>Results will include only invariant on the 190 days from the paid/closed date                                 |  |  |  |  |  |
|                                                    | FROM TO                                                                                                    |  |  |  |  |  |
|                                                    | 07/01/2024 🗊 09/25/2024 🖻                                                                                                    |  |  |  |  |  |

Step 4: In the "Status" box, select "All" for all invoices regardless of status in the date range. This just gives us a listing of all shipments not any information on payment etc. Next in Saved custom columns click on "select". Then select "Prepare download" in the "All Columns" box.

| Status                                                                                          |                                                                                                    |                                                                                                    |
|-------------------------------------------------------------------------------------------------|----------------------------------------------------------------------------------------------------|----------------------------------------------------------------------------------------------------|
| All                                                                                             | $\sim$                                                                                                    |                                                                                                    |
| Saving Option                                                                                   |                                                                                                    |                                                                                                    |
| Save Filter Set                                                                                 |                                                                                                    |                                                                                                    |
| 2. Select your report columns                                                                   |                                                                                                    |                                                                                                    |
| (i) "Templates" is now "Columns"                                                                |                                                                                                    |                                                                                                    |
| In earlier versions of FedEx Billing Online,                                                    | this reporting feature was called <b>Templates</b> . We are now                                                                                                    | using Columns to identify this feature.                                                                                        |
|                                                                                                 |                                                                                                    |                                                                                                    |
|                                                                                                 |                                                                                                    |                                                                                                    |
|                                                                                                 | <u></u>                                                                                                    |                                                                                                    |
|                                                                                                 | Saved custom columns                                                                                                    |                                                                                                    |
| These a                                                                                         | Saved custom columns     saved columns that you have already selected and                                                                                                    | ordered.                                                                                                    |
| These a                                                                                         | Saved custom columns  re saved column sets that you have already selected and                                                                                                    | ordered.                                                                                                    |
| These a<br>Saved cust                                                                           | Saved custom columns re saved column sets that you have already selected and tom columns*                                                                                                    | ordered.                                                                                                    |
| These a<br>Saved cust<br>Select                                                                 | Saved custom columns re saved column sets that you have already selected and tom columns*                                                                                                    | ordered.                                                                                                    |
| These at<br>Saved cust<br>Select                                                                | Saved custom columns re saved column sets that you have already selected and tom columns*                                                                                                    | ordered.                                                                                                    |
| These a<br>Saved cust<br>Select                                                                 | Saved custom columns re saved column sets that you have already selected and tom columns*  MANAGE CUSTOM COL                                                                                                    | ordered.                                                                                                    |
| These a<br>Saved cust<br>Select                                                                 | Saved custom columns re saved column sets that you have already selected and tom columns* MANAGE CUSTOM COL                                                                                                    | ordered.                                                                                                    |
| These a<br>Saved cust<br>Select                                                                 | Saved custom columns The saved column sets that you have already selected and tom columns*  MANAGE CUSTOM COL                                                                                                    | ordered.                                                                                                    |
| These a<br>Saved cust<br>Select                                                                 | Saved custom columns The saved column sets that you have already selected and tom columns*  MANAGE CUSTOM COL  Invoice columns                                                                                          | ordered.          V         UMN SETS         UMN custom column                                                                 |
| These a<br>Saved cust<br>Select<br>All columns<br>Include all available columns in your report. | □ Saved custom columns The saved column sets that you have already selected and tom columns*  MANAGE CUSTOM COL  □ Invoice columns Columns include detailed account-based invoice information, charges, balance due and | ordered.          V         UMN SETS         UMN SETS         Select and order the column you want to include in a new report. |

Step 5: This step shows all the parameters you selected previously for the report; Data set: Invoice, Date Range, Invoice status, payment status, and all columns. Next, key into the "File Name" field the name you want for your file. Then in the "File Type" field, select "Excel". Then click on "Download"

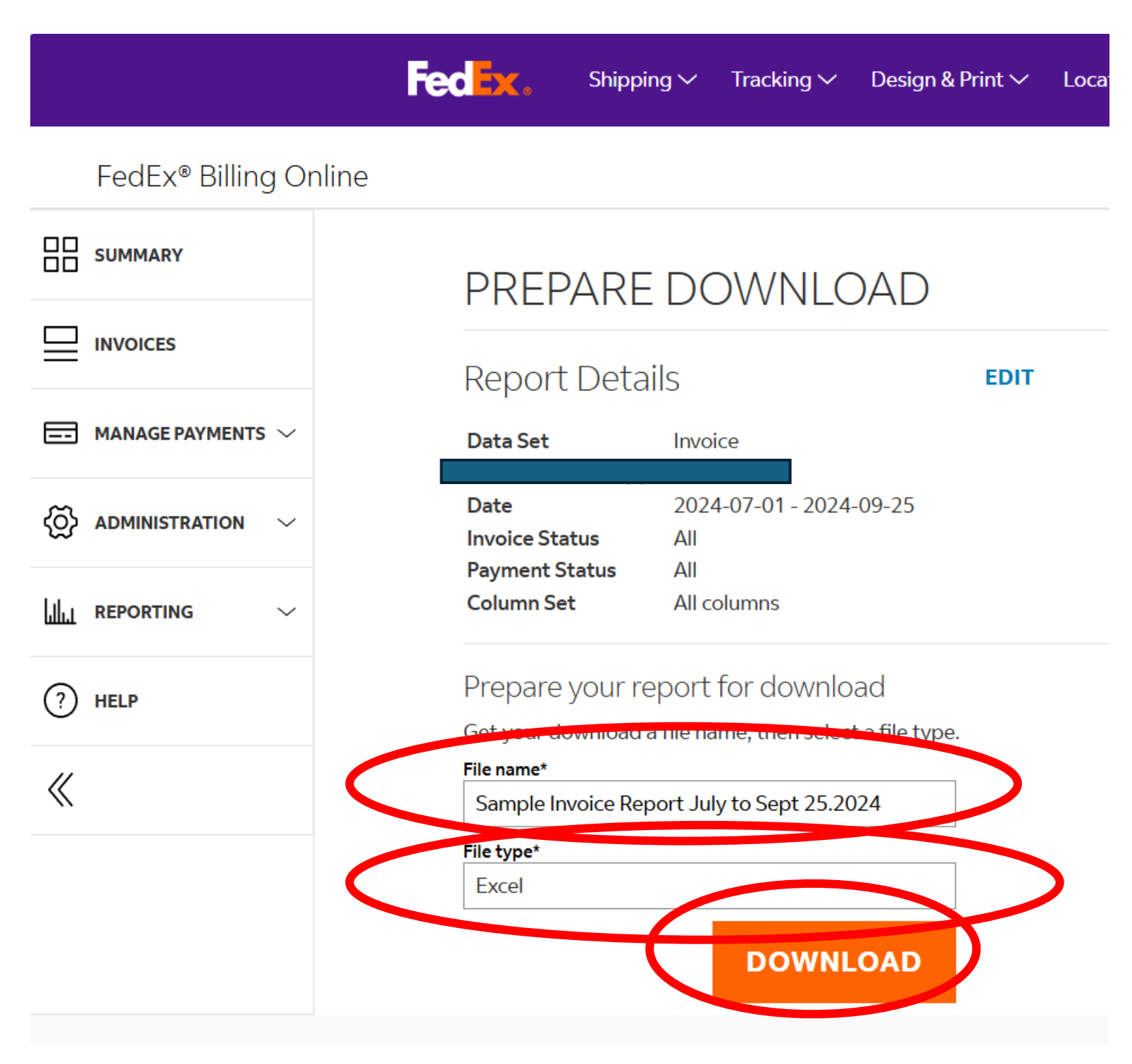

Step 6: You'll be sent to the "Download Center" which shows the report you just created and the status of the report. When the status changes from "Pending" to "Complete" you can click on it and download it to your computer.

|                                             | Feelex. Shipping $\checkmark$ Tracking $\checkmark$ Design & Print $\checkmark$ Locations $\checkmark$ Support $\checkmark$ | Bob 🔕 Q          |                    |
|---------------------------------------------|----------------------------------------------------------------------------------------------------|------------------|--------------------|
| FedEx® Billing O                            | nline                                                                                                    |                  | CART<br>\$0.00 USD |
|                                             | Download center                                                                                                    | ACCOUNT NUMBER   |                    |
|                                             | These files are ready for download. Click on any filename<br>to download the file.                                          |                  | $\checkmark$       |
| $\blacksquare$ Manage payments $\checkmark$ | If you recently created a download, click Refresh to<br>populate that file here. If your download does not appear           |                  |                    |
| $\bigotimes$ administration $~~\vee~$       | immediately, please wait a few minutes and try again.<br>Files will expire 14 days after they were created.                 |                  |                    |
| III REPORTING V                             | Downloads                                                                                                    |                  |                    |
| ? HELP                                      | Files<br>1                                                                                                    |                  |                    |
| <li></li>                                   |                                                                                                    |                  |                    |
|                                             | FILE NAME FILE TYPE STATUS REPORT COLUMNS GENER                                                                             | ATED BY CREATED  | EXPIRES            |
|                                             | Sample Invoice Report July to Sept 25.2021 XLSX PENDING ALL COLUMNS Bob Kr                                                  | napic 09/25/2024 | 10/09/2024         |
|                                             |                                                                                                    |                  |                    |
|                                             |                                                                                                    |                  | -                  |

Step 7: Sometimes, it takes a while for the report to get created. If so, you can leave the site and when you come back into the site to retrieve your file, just repeat step 1 and select "View and Pay Bill". Then in Step 2, click on "Reporting" and select "Download Center". You'll see the report status and if it's "Complete", you can download the report.

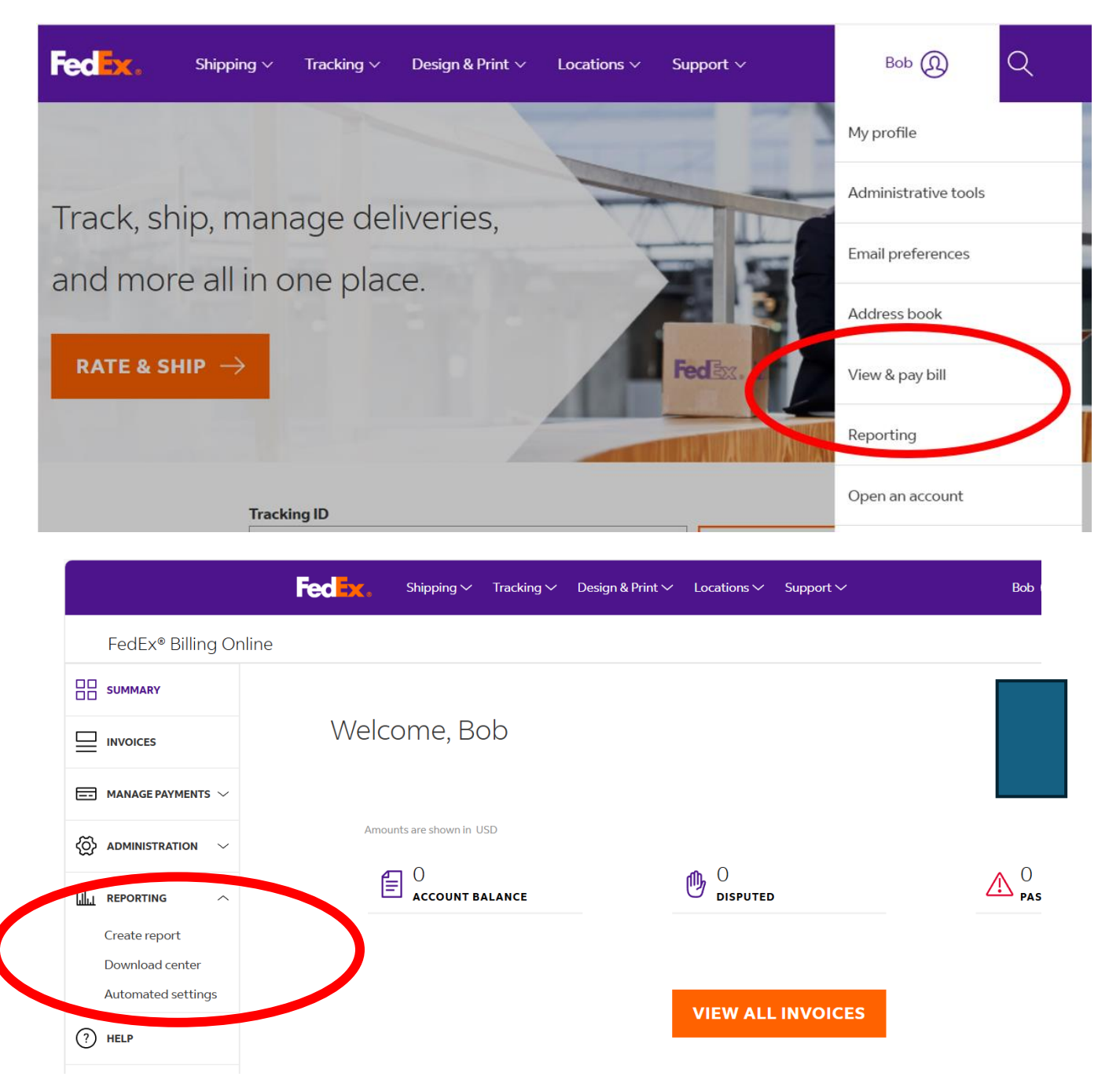